## Associazione codice tessera MIFARE $\rightarrow$ utente DEI

Sono stati inseriti in automatico i codici delle tessere MIFARE per il personale strutturato, ma non e' stato possibile ottenere dall'Ateneo questa informazione per le altre tipologie di utenti. La seguente procedura puo' tornare utile a tutti in caso di smarrimento/sostituzione della tessera e conseguente cambio del codice associato.

-Recarsi presso una multifunzione Sharp e se e' in stasi per risparmio energetico agire sul pulsante di risveglio e attendere qualche secondo che appaia sul pannello:

| Sharp OSA Nome accesso amministratore                                        | CLINEA STAMPA. Stato Lavori                                             |
|------------------------------------------------------------------------------|-------------------------------------------------------------------------|
|                                                                              | In                                                                      |
| Avvicinare la tessera trasponder di Ateneo (MIFARI<br>oppure digitare userna | E rosso-grigia-bianca) sopra il riquadro====>>><br>ame/password del DEI |
|                                                                              | Nome Utente:<br>Password:Log In                                         |

-Avvicinare la tessera sull'adesivo fac-simile a destra del display, se la tessera non e' stata associata appare :

| Sharp OSA                                                                                                    | i        |
|----------------------------------------------------------------------------------------------------|----------|
| Associazione badge                                                                                                    | Indietro |
| Il badge non è riconosciuto dal sistema.<br>Per associare il badge con il proprio account, inserire nome utente e password.<br>Nome Utente:<br>Password:<br>Imposta |          |
| PaperCut MF 13.3.23137                                                                                                    |          |

-Toccando i campi "Nome Utente" e "Password" appare una tastiera virtuale con cui inserire la propria username (e OK) e password (e OK) del DEI:

|    |      |      |      |      |          |         |   |   |   |    | 2 |   | Саг | ncella | a     | Τ  | ( | ок   |     |
|----|------|------|------|------|----------|---------|---|---|---|----|---|---|-----|--------|-------|----|---|------|-----|
| 1  |      |      |      |      |          |         |   |   |   |    | Ŀ |   | oui | 1001   |       |    |   | on   |     |
|    |      |      |      |      |          |         |   |   |   |    |   |   |     |        |       |    |   |      |     |
|    |      |      |      | _    | _        |         |   |   |   |    |   |   |     |        | _     | _  | _ |      | _   |
| ٩  | .com | .net | .org | .biz | info     | http:// | > | J |   |    |   |   |     | Car    | atter | 'i | S | imbo | oli |
| •  | 1    | 2    | :    | 3    | 4        | 5       | 6 | Ţ | 7 | 8  | 9 | • | 0   | -      |       | =  | 0 | Υ    | 4   |
|    |      | q    | w    | e    | T,       | Ť.      | Ĩ | у | u | T  | i | • | T   | p      |       | T  | Ĩ | #    |     |
|    | _    |      |      | 5    | <u> </u> | 4       | 4 | 2 | 5 | 4  | 2 | 5 | 4   | 2      | 5     | 4  |   | _    |     |
| Ca | ps   | a    | s    |      | d        | f       | g | h |   | j. | k |   | 1   | :      |       | 1  |   | -    |     |
| Ŷ  |      | ١    | z    | x    | c        | v       |   | b | n | n  | ı | , |     |        | 1     |    |   | ţ    |     |
|    |      |      |      |      |          |         |   |   |   |    | _ |   | T   |        |       |    |   |      |     |

-Cliccando "Imposta" si

effettua l'associazione BADGE  $\rightarrow$  Utente DEI confermata dal messaggio "Badge associato con successo. Loggarsi nuovamente per accedere"

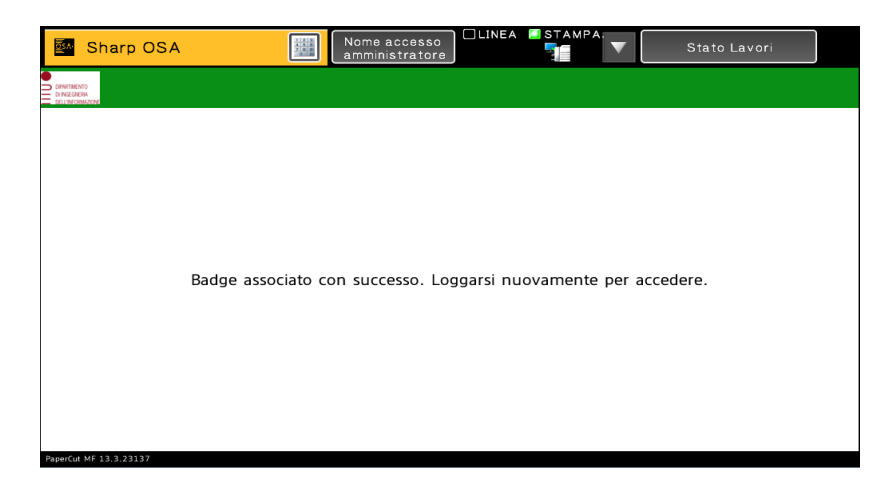

-Da questo momento e' possibile usare la propria tessera/badge MIFARE di Ateneo per usare le stampanti multifunzione Sharp